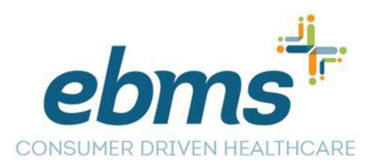

## How to set up the EBMS CDH Mobile App

Please search for the EBMS CDH mobile app in the iTunes or Google Play store and install the mobile app.

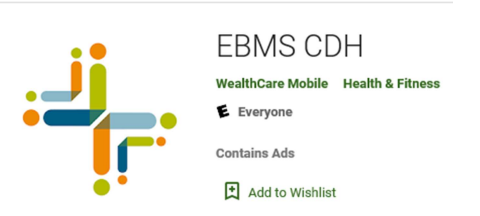

Once you have downloaded the EBMS CDH mobile app you will then click on the Sign Up button.

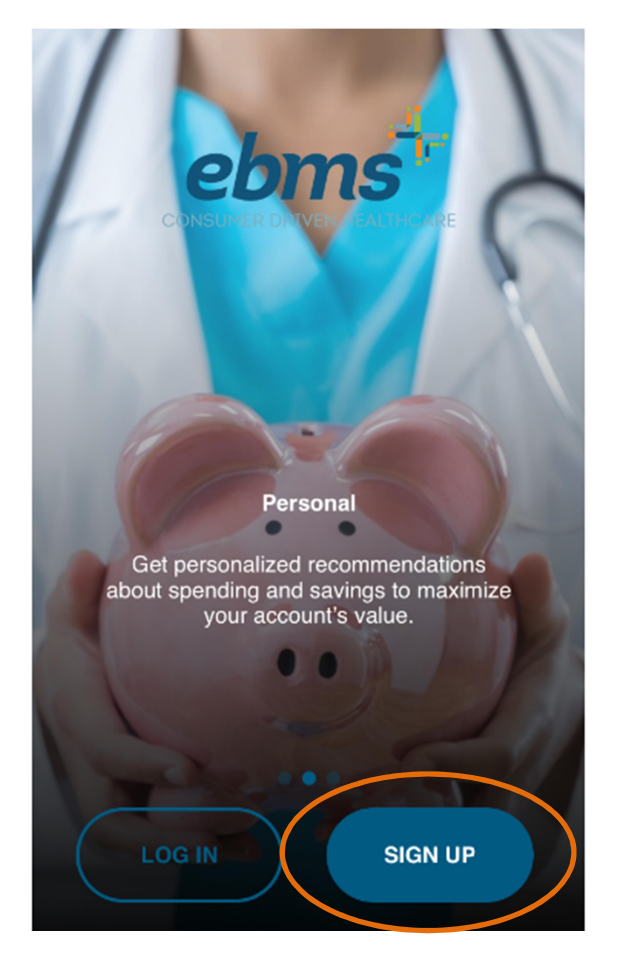

You will need to have your Employee and Employer ID numbers to set up the free mobile app, please see the hints below for more information. In the event that you do not have these numbers; please call the customer service department at 866-857-8182 as we will be able to provide them.

You will be taken to the Welcome page where you will enter in your demographics.

| $\leftarrow$                                                                                                    | $\leftarrow$                                                                           | $\leftarrow$                                   |
|----------------------------------------------------------------------------------------------------|----------------------------------------------------------------------------------------|------------------------------------------------|
| Hi! Welcome to your<br>benefits account!                                                                                                    | Let us get to know you better!                                                         | Great to meet you,                             |
| Hi! The first thing we need to do is get you<br>setup with a username and password. If you<br>have a debit card, this is really easy. Don't | By entering you Employer ID and Employee<br>ID we'll be able to identify you securely. | Enter a User ID and a password to get started. |
| worry, if you don't have a debit card you can still register. Let's get going!                                                              | Employer ID                                                                            | E-mail                                         |
| First Nama                                                                                                    | Type your Employer ID here                                                             | Type your E-mail here                          |
| Type your First Name here                                                                                                    | Employee ID                                                                            | Chaose User ID                                 |
|                                                                                                    | Type your Employee ID here                                                             | Type your User ID here                         |
| Last Name                                                                                                    |                                                                                        |                                                |
| Type your Last Name here                                                                                                    |                                                                                        | Choose Password                                |
| Zip Code                                                                                                    |                                                                                        |                                                |
| Type your Zip Code here                                                                                                    |                                                                                        | Confirm Password                               |
|                                                                                                    |                                                                                        | Type your Password again here                  |
| asked to provide your card number to identify you. If you don't have a card, leave this box unchecked and we'll look you up another way.    |                                                                                        |                                                |
| CONTINUE                                                                                                    | CONTINUE                                                                               | CONTINUE                                       |
|                                                                                                    |                                                                                        |                                                |

Hints:

- > You are not required to have a flex debit card to sign up for the EBMS CDH mobile app
- > Employer ID numbers will start with EBX and will be 8 digits long
  - Example: Your Group number 00717 will then be EBX00717
- Employee ID numbers will include the dashes for example 999-99-9999
- > If the User ID is taken try to add a number at the end
  - The username and password will be different from when you login to your MiBenefits account at www.ebms.com.

You will pick out your security questions with answers and review your account information.

|                                                                 |   | $\leftarrow$                                       |
|-----------------------------------------------------------------|---|----------------------------------------------------|
| Secure your account!                                            |   | Your Account is Confirmed!                         |
| Select 4 security questions.                                    |   | Review your information for accuracy and           |
| What was your boss's first name at your first job?              | ~ | hit Submit.                                        |
| (Type answer)                                                   |   |                                                    |
|                                                                 |   | Liser ID                                           |
| What is the first name of your eldest nephew/niece?             | ~ | TestApp2075                                        |
|                                                                 |   | What was your boss's first name at your first job? |
| What is the name of the hospital your oldest child was born in? | ~ | With which company did you held your first Joh?    |
| (Type answer)                                                   |   | EBMS                                               |
| In which city was your grandmother born<br>(father's mother)?   | ~ | What is your grandfather's profession?             |
| (Type answer)                                                   |   | In what city did you honeymoon?                    |
|                                                                 |   | Billings                                           |
| CONTINUE                                                        |   |                                                    |
|                                                                 |   | SUBMIT                                             |

If everything is correct you would then click on the submit setup info button and get the following confirmation. There will then be a tutorial on how to use the basics on the App.

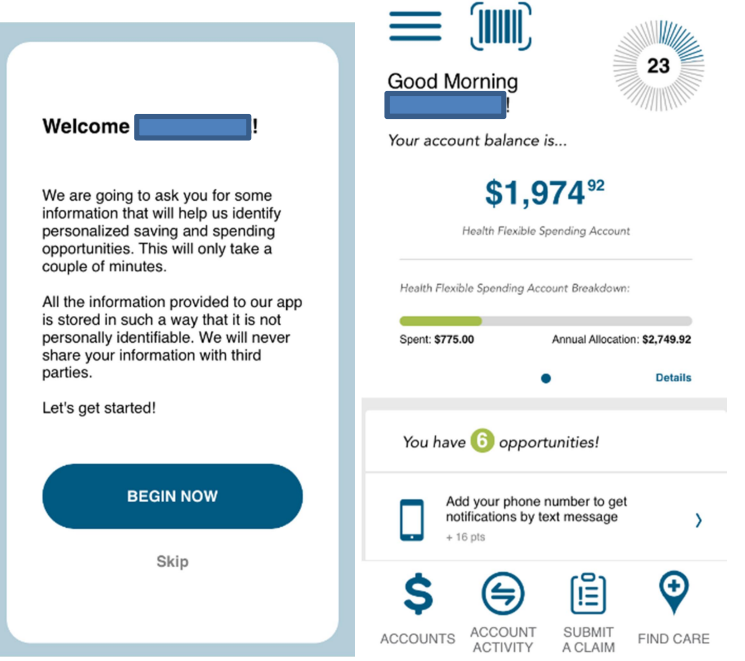

What you can expect from the CDH Mobile App.

- > See your available balance in real time
- > Submit claims and requested documentation
- View your plan year dates and deadlines
- > Access your communication alerts under Messages
- > Check on the status of the your debit card if one is offered by your employer
- Look up the Eligible Expense List for covered services